Google Chrome でのアカウント設定(Windows10 PC)

- 1. Google Chrome をインストールする。
- Google Chrome ウィンドウの右上のアイコンをクリック(下図左)し、「同期を有効にする…」ボ タンをクリック(下図中)する。
   既に別のアカウントが設定されている場合は、「追加」ボタンをクリック(下図右)し、画面の表示 に従って追加する。

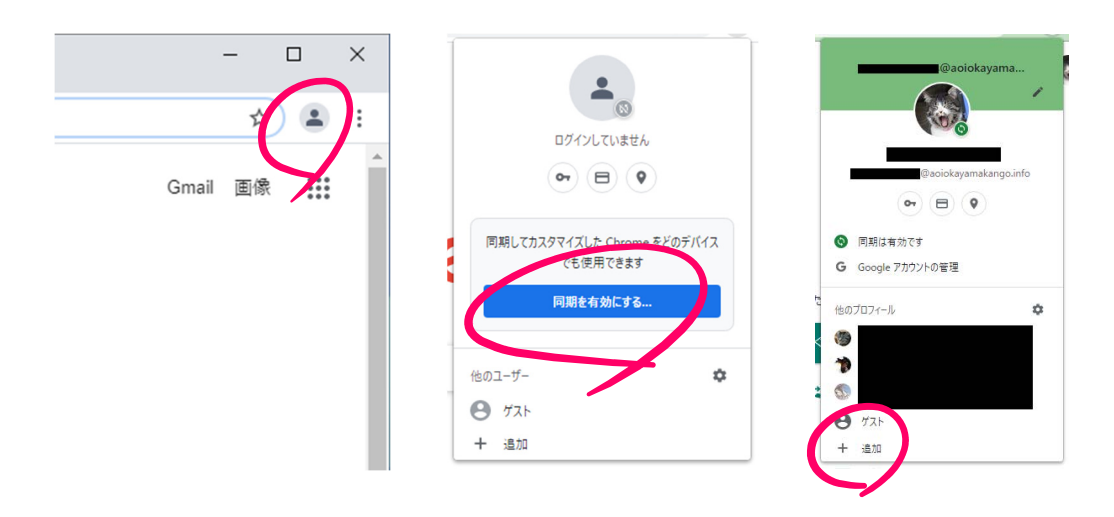

3. 交付されたメールアドレスを入力し、「次へ」ボタンをクリックする。

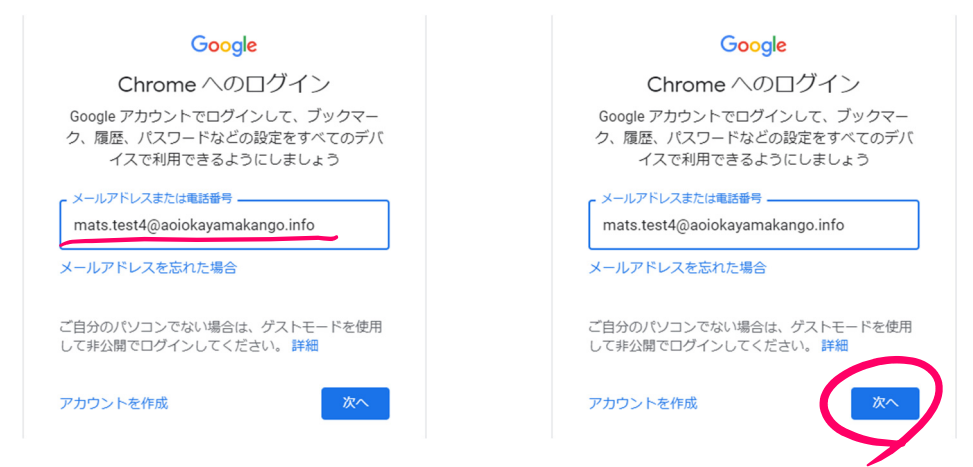

4. 画像の文字列を入力し、「次へ」ボタンをクリックする。

| メールアドレスまたは電話番号<br>mats.test4@aoiokayamakango.info | メールアドレスまたは電話番号<br>mats.test4@aoiokayamakango.info |
|---------------------------------------------------|---------------------------------------------------|
| メールアドレスを忘れた場合                                     | メールアドレスを忘れた場合                                     |
| indotri                                           | in tologi                                         |
|                                                   | <ul> <li>音声または画面上のデキストを入力</li> </ul>              |
| inhollymi                                         | inhollymi                                         |
| ご自分のパソコンでない場合は、ゲストモードを使用<br>して非公開でログインしてください。詳細   | ご自分のパソコンでない場合は、ゲストモードを使用<br>して非公開でログインしてください。 詳細  |
| アカウントを作成 次へ                                       | アカウントを作成 次へ                                       |
|                                                   |                                                   |
|                                                   |                                                   |

- 1 -

5. 交付されたパスワードを入力し、「次へ」ボタンをクリックする。

| Google                            | Google                            |
|-----------------------------------|-----------------------------------|
| ようこそ                              | ようこそ                              |
| mats.test4@aoiokayamakango.info ~ | mats.test4@aoiokayamakango.info ~ |
| パスワードを入力<br>                      | - パスワードを入力                        |
| □ パスワードを表示します                     | □ パスワードを表示します                     |
| パスワードをお忘れの場合 次へ                   | パスワードをお忘れの場合 次へ                   |

6. 利用規約等が表示されるので、「同意する」ボタンをクリックする。

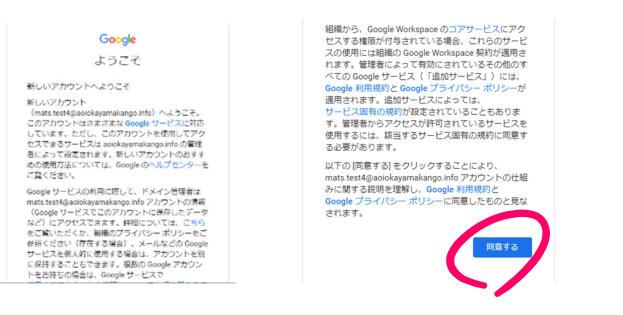

7. 各自でパスワードを設定し、「次へ」ボタンをクリックする。

| Google                                   | Google                                   |
|------------------------------------------|------------------------------------------|
| ようこそ                                     | ようこそ                                     |
| mats.test4@aoiokayamakango.info ~        | mats.test4@aoiokayamakango.info ~        |
| 安全なパスワードの作成                              | 安全なパスワードの作成                              |
| ものウェブサイトで使用していない安全なパスワード<br>を新たに作成してください | 他のウェブサイトで使用していない安全なパスワード<br>を新たに作成してください |
| - バスワードの作成                               | こ パスワードの作成                               |
|                                          |                                          |
| - 確認                                     | c 確認                                     |
|                                          |                                          |
| 8 文字以上で指定してください                          | 8 文字以上で指定してください                          |
| □ パスワードを表示します                            | □ パスワードを表示します                            |
|                                          |                                          |
| 次へ                                       | 次~                                       |
|                                          |                                          |

8. 「アカウントの保護」が表示されるが、「確認」ボタンをクリックする。

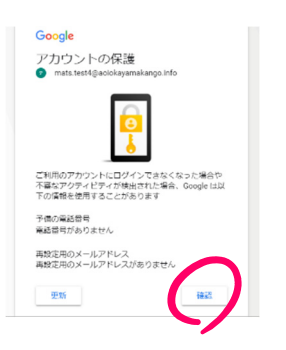

9. 「データをリンク」ボタンをクリックする。

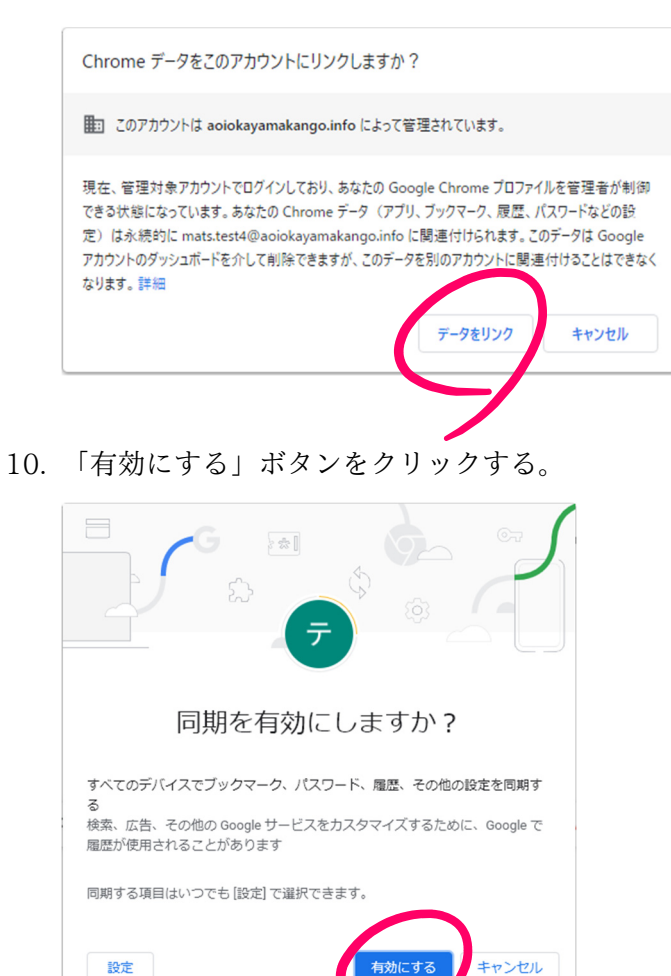

11. 受信メール等を確認する際は、新しいタブを開き、右上の「Gmail」をクリックする。

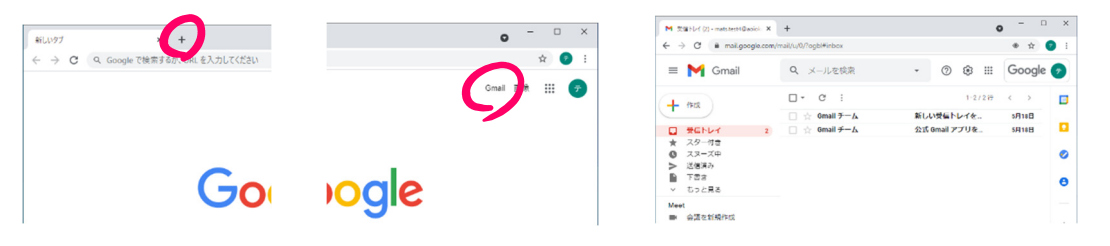

12. Classroom を使用する際は、新しいタブを開き、右上の「Google アプリ」アイコンをクリックし、 一覧に表示される「Classroom」をクリックする。

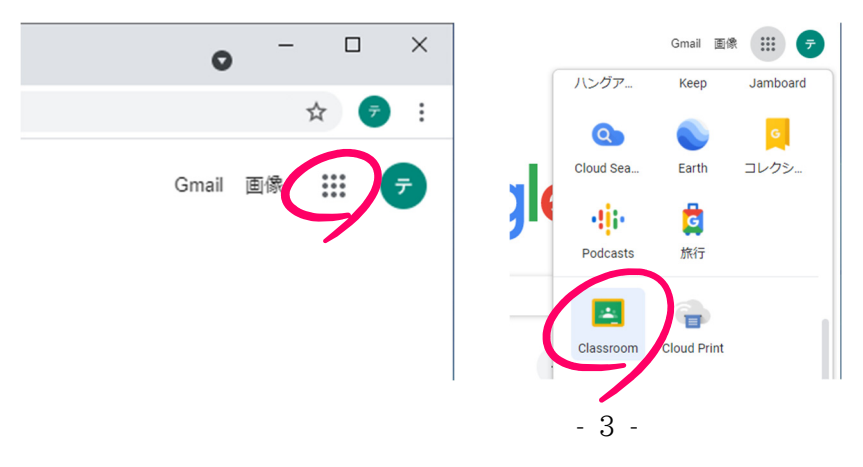